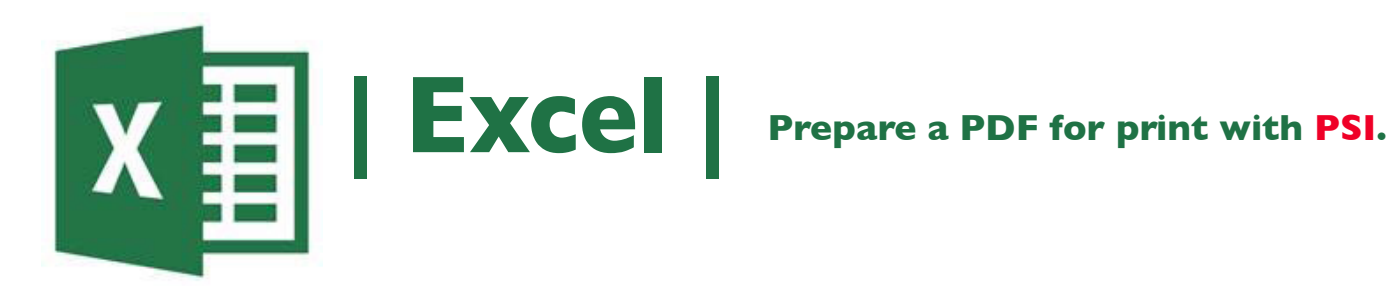

- I. Click the Microsoft Office Button in the top left corner, select Save As, and click PDF/XPS.
- 2. In the File Name list, type or select a name for the workbook.
- 3. In the Save as type list, click PDF.
- 4. Next to Optimize for, click Standard (publishing online and printing).
- 5. Click OK, Click Publish to create a PDF\*.
- 5. Email the PDF\* to nmiddleton@psi2go.net.

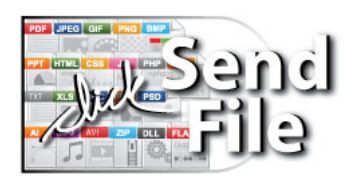